# Subject Choices

Year 12

Subject Choices are made through the **Pupil App** and can be viewed by parents via the **Parent App**. Subject Choices can also be made on a **desktop computer**, as shown below, but pupils / parents must have an account for the SIMS App to access options via a desktop computer.

# Pupil App

Access to the Pupil App is achieved through the C2k User Accounts (@c2ken.net). A guide for pupils to access the Pupil App is available at the link below. <u>http://www.banbridgeacademy.org.uk/wp-content/uploads/2022/03/Registering-for-the-SIMS-Student-App-Update-01.03.2022.pdf</u>

If pupils are having difficulties accessing the Pupil App please see Mr Curran (*ICT Technician*) in G117.

# Parent App

Parents can access the Subject Choice System via the Parent App.

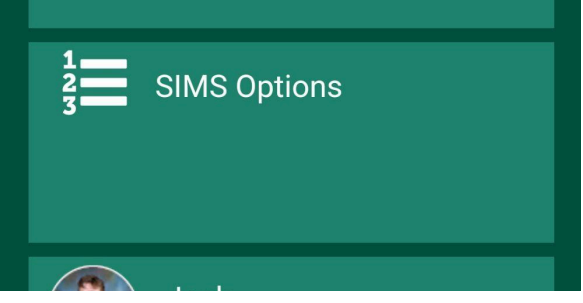

Information and support on registering and accessing the Parent App can be found at the following links.

http://www.banbridgeacademy.org.uk/news/sims-parent-app/

http://www.banbridgeacademy.org.uk/news/problems-accessing-the-parent-app/

http://www.banbridgeacademy.org.uk/wp-content/uploads/2018/09/SIMSParentAppSetupGui de.pdf

http://www.banbridgeacademy.org.uk/wp-content/uploads/2018/09/Parent-App-Support-Sum mary-.pdf

## Desktop Computer

Access the following address: <u>https://www.sims-options.co.uk/#/home</u>.\*The same account used for the Parent App must be used to login from a desktop computer.

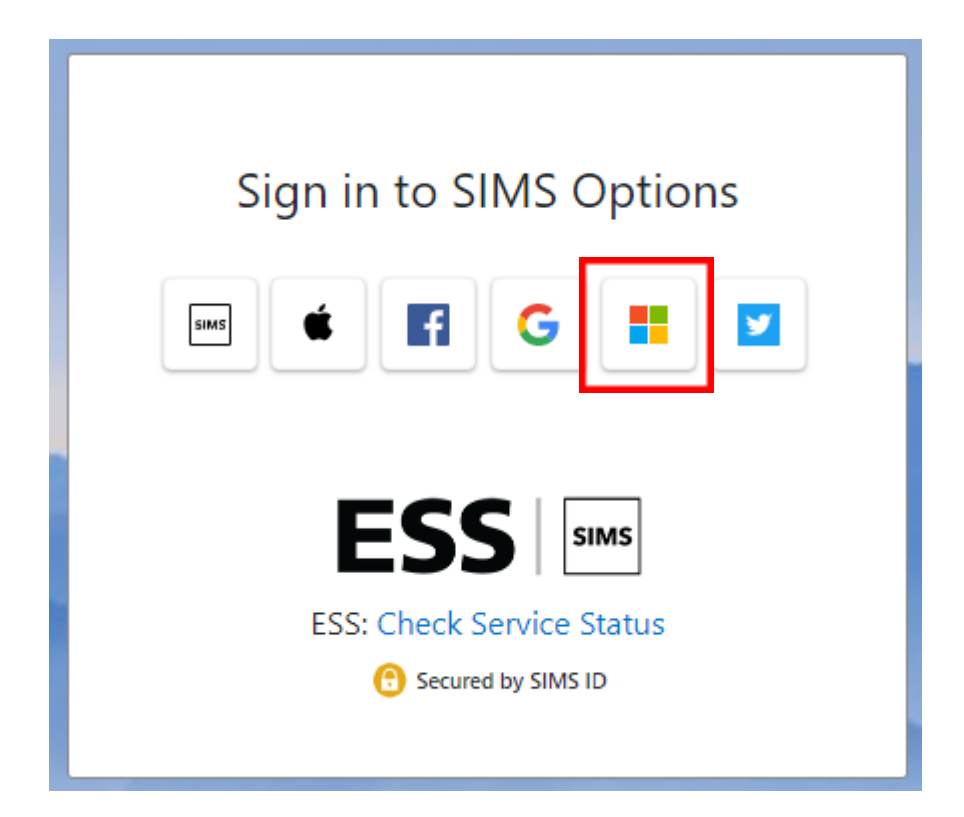

Select your account for the SIMS App, for pupils this will be the Microsoft option highlighted. **Pupils:** 

If prompted please enter your c2k username with the domain @c2ken.net e.g. ausername007@c2ken.net

| Sign in                  |      |      |
|--------------------------|------|------|
| Email, phone, or Skyr    | be   |      |
| No account? Create one   | !!   |      |
| Can't access your accour | nt?  |      |
|                          | Back | Next |
|                          |      |      |

Once logged in please select the available A Level 2025 Options Plan.

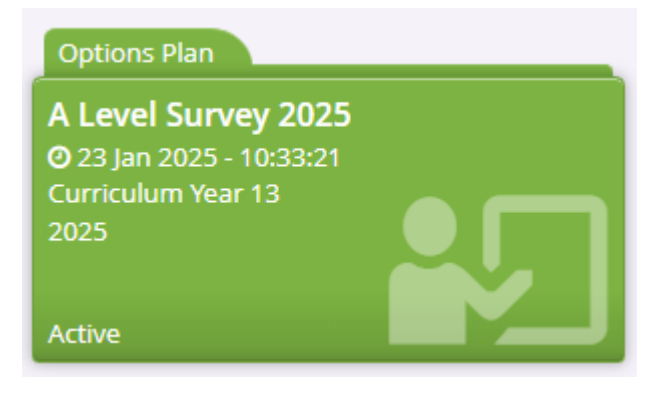

## **SIMS** Options Online

#### Step 1

From the Parent App/Pupil App parents and students can select the SIMS Options icon to load SIMS Online.

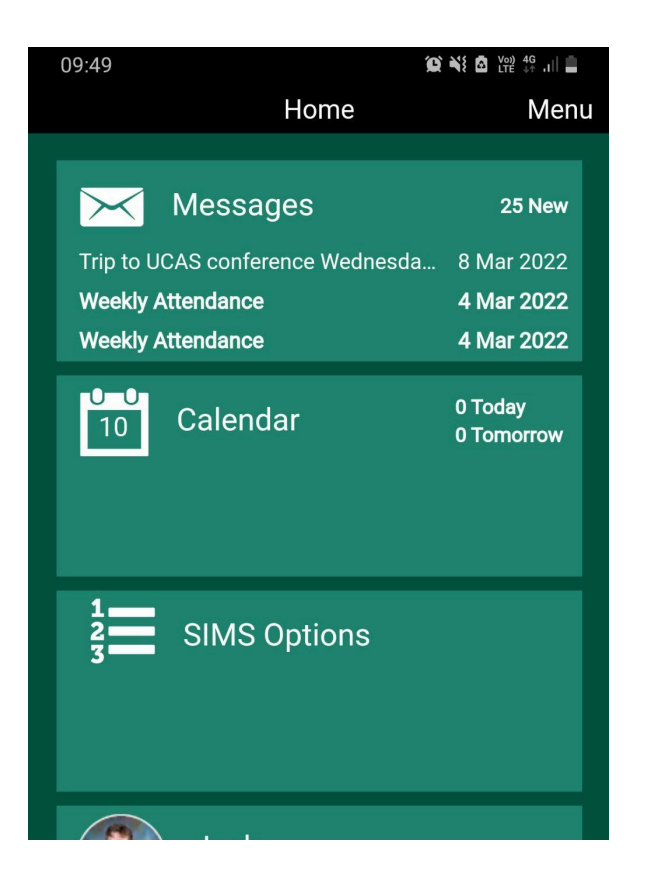

SIMS Online can also be access directly at https://www.sims-options.co.uk/#/home,

however, this will require parents and pupils to login in using their Parent App/Pupil App account to enter the system.

Selecting the SIMS Option icon should load the system automatically.

#### Step 2

Read the instructions provided on screen and access the additional information as required (the text contains active links that will open resources in a new window).

# A Level Subject Choice Survey All Year 12 pupils are asked to complete this form to provide information on the subjects they may wish to study at A Level . This is not the final choices, which will be made in March and confirmed in August, but does provide information as to the viability of certain subjects and to inform planning for the timetable. Please note: This survey will be used to define a block structure from which choices can be made. Final structures will be dictated by the preferences students indicate on this survey and the staffing available to the school. Insufficient student demand for any subject or other timetabiling constraint may result in the withdrawal of that subject from the curriculum (at least on a temporary basis). As a result, it may be necessary to alter the subjects available in Banbridge Academy. Please review the subject information available on the school website (http://www.banbridgeacademy.org.uk/parental-information-3/policiesdocuments/), the Subject Choice Booklet, the Year 12 Options Presentation (http://www.youtube.com/watch?v=0168v\_Thi0&t=23a) and the information posted in individual subject Google Classrooms and the Careers Google Classroom. Only ONE Subject may be selected from each Option block. A minimum of THREE subjects must be selected. When no academic subject is being selected from an Option Block, Study should be selected. Student selecting four subject will not select the Study option from any block. Student selecting four subject will not select the Study option from any block.

#### Step 3

Make option choices by selecting an option from each of the Option blocks. When selected a choice will change colour. Please read the instructions in each block carefully.

| DIOCK                                                                                                   |                                                         |                                                                   |                                                  |
|----------------------------------------------------------------------------------------------------|---------------------------------------------------------|-------------------------------------------------------------------|--------------------------------------------------|
| Option Block A                                                                                          |                                                         |                                                                   |                                                  |
| Please select <b>one subject</b> from the list below.                                                   |                                                         |                                                                   |                                                  |
| You have chosen 0 of 1 courses from this I                                                              | ist                                                     |                                                                   |                                                  |
| Art & Design GCE Advanced Subsidiary                                                                    | Biology GCE Advanced Subsidiary                         | Business Studies GCE Advanced Subsidiary                          | Chemistry GCE Advanced Subsidiary                |
| 1 This course is also available in other lists.                                                         | 1 This course is also available in other lists.         | This course is also available in other lists.                     | 1 This course is also available in other lists.  |
| Drama         GCE Advanced Subsidiary           ①         This course is also available in other lists. | Digital Technology                                      | Economics GCE Advanced Subsidiary                                 | English GCE Advanced Subsidiary                  |
|                                                                                                    | GCE Advanced Subsidiary                                 | This course is also available in other lists.                     | This course is also available in other lists.    |
|                                                                                                    |                                                         |                                                                   |                                                  |
| French GCE Advanced Subsidiary                                                                          | Further Mathematics<br>GCE Advanced Subsidiary          | Geography GCE Advanced Subsidiary                                 | History GCE Advanced Subsidiary                  |
| 1 This course is also available in other lists.                                                         |                                                         | 1 This course is also available in other lists.                   | () This course is also available in other lists. |
|                                                                                                    | This course is also available in other lists.           |                                                                   |                                                  |
| Health & Social Care<br>GCE Advanced Subsidiary                                                         | Mathematics GCE Advanced Subsidiary                     | Music GCE Advanced Subsidiary                                     | Nutrition & Food Science                         |
|                                                                                                    | 1 This course is also available in other lists.         | <ol> <li>This course is also available in other lists.</li> </ol> | GCE Advanced Subsidiary                          |
| 1 This course is also available in other lists.                                                         |                                                         |                                                                   | This course is also available in other lists.    |
| Physical Education<br>GCE Advanced Subsidiary                                                           | Physics GCE Advanced Subsidiary                         | Politics GCE Advanced Subsidiary                                  | Psychology GCE Advanced Subsidiary               |
|                                                                                                    | This course is also available in other lists.           | This course is also available in other lists.                     | 1 This course is also available in other lists.  |
| This course is also available in other lists.                                                           |                                                         |                                                                   |                                                  |
| Religious Studies GCE Advanced Subsidiary<br>This course is also available in other lists.              | Software Systems Development<br>GCE Advanced Subsidiary | Spanish GCE Advanced Subsidiary                                   | Study GCE Advanced Subsidiary                    |
|                                                                                                    |                                                         | <ol> <li>This course is also available in other lists.</li> </ol> | 1 This course is also available in other lists.  |
|                                                                                                    | This course is also available in other lists.           |                                                                   |                                                  |
| Technology GCE Advanced Subsidiary                                                                      |                                                         |                                                                   |                                                  |
| <ol> <li>This course is also available in other lists.</li> </ol>                                       |                                                         |                                                                   |                                                  |
|                                                                                                    |                                                         |                                                                   |                                                  |

| Block B                                                           |                                                 |                                                  |                                                 |
|-------------------------------------------------------------------|-------------------------------------------------|--------------------------------------------------|-------------------------------------------------|
| Option Block B                                                    |                                                 |                                                  |                                                 |
| Please select one subject from the list below.                    |                                                 |                                                  |                                                 |
| You have chosen 0 of 1 courses from this                          | list                                            |                                                  |                                                 |
| Art & Design GCE Advanced Subsidiary                              | Biology GCE Advanced Subsidiary                 | Business Studies GCE Advanced Subsidiary         | Chemistry GCE Advanced Subsidiary               |
| This course is also available in other lists.                     | This course is also available in other lists.   | This course is also available in other lists.    | This course is also available in other lists.   |
| Drama GCE Advanced Subsidiary                                     | Digital Technology<br>GCE Advanced Subsidiary   | Economics GCE Advanced Subsidiary                | English GCE Advanced Subsidiary                 |
| () This course is also available in other lists.                  |                                                 | () This course is also available in other lists. | 1 This course is also available in other lists. |
|                                                                   | This course is also available in other lists.   |                                                  |                                                 |
| French GCE Advanced Subsidiary                                    | Further Mathematics                             | Geography GCE Advanced Subsidiary                | History GCE Advanced Subsidiary                 |
| 1 This course is also available in other lists.                   | This course is also available in other lists    | 1 This course is also available in other lists.  | 1 This course is also available in other lists. |
|                                                                   |                                                 |                                                  |                                                 |
| Health & Social Care                                              | Mathematics GCE Advanced Subsidiary             | Music GCE Advanced Subsidiary                    | Nutrition & Food Science                        |
| This course is also available in other lists.                     | This course is also available in other lists.   | This course is also available in other lists.    | This course is also available in other lists.   |
|                                                                   | ,                                               |                                                  |                                                 |
| Physical Education<br>GCE Advanced Subsidiary                     | Physics GCE Advanced Subsidiary                 | Politics GCE Advanced Subsidiary                 | Psychology GCE Advanced Subsidiary              |
|                                                                   | 1 This course is also available in other lists. | 1 This course is also available in other lists.  | 1 This course is also available in other lists. |
|                                                                   |                                                 |                                                  |                                                 |
| Religious Studies GCE Advanced Subsidiary                         | Software Systems Development                    | Spanish GCE Advanced Subsidiary                  | Study GCE Advanced Subsidiary                   |
| 1 This course is also available in other lists.                   | This source is also available in other lists    | This course is also available in other lists.    | 1 This course is also available in other lists. |
|                                                                   | This course is also available in other lists.   |                                                  |                                                 |
| Technology GCE Advanced Subsidiary                                |                                                 |                                                  |                                                 |
| <ol> <li>This course is also available in other lists.</li> </ol> |                                                 |                                                  |                                                 |

| Block C                                                           |                                                                   |                                                 |                                                                   |
|-------------------------------------------------------------------|-------------------------------------------------------------------|-------------------------------------------------|-------------------------------------------------------------------|
| Option Block C                                                    |                                                                   |                                                 |                                                                   |
| Please select one subject from the list below.                    |                                                                   |                                                 |                                                                   |
| You have chosen 0 of 1 courses from this li                       | st                                                                |                                                 |                                                                   |
| Art & Design GCE Advanced Subsidiary                              | Biology GCE Advanced Subsidiary                                   | Business Studies GCE Advanced Subsidiary        | Chemistry GCE Advanced Subsidiary                                 |
| This course is also available in other lists.                     | <ol> <li>This course is also available in other lists.</li> </ol> | 1 This course is also available in other lists. | 1 This course is also available in other lists.                   |
| Drama GCE Advanced Subsidiary                                     | Digital Technology<br>GCE Advanced Subsidiary                     | Economics GCE Advanced Subsidiary               | English GCE Advanced Subsidiary                                   |
|                                                                   | 1 This course is also available in other lists.                   | This course is also available in other lists.   |                                                                   |
| French GCE Advanced Subsidiary                                    | Further Mathematics                                               | Geography GCE Advanced Subsidiary               | History GCE Advanced Subsidiary                                   |
| This course is also available in other lists.                     | <ol> <li>This course is also available in other lists.</li> </ol> | This course is also available in other lists.   | 1 This course is also available in other lists.                   |
| Health & Social Care<br>GCE Advanced Subsidiary                   | Mathematics GCE Advanced Subsidiary                               | Music GCE Advanced Subsidiary                   | Nutrition & Food Science<br>GCE Advanced Subsidiary               |
| 1 This course is also available in other lists.                   |                                                                   |                                                 | 1 This course is also available in other lists.                   |
| Physical Education<br>GCE Advanced Subsidiary                     | Physics GCE Advanced Subsidiary                                   | Politics GCE Advanced Subsidiary                | Psychology GCE Advanced Subsidiary                                |
|                                                                   | <ol> <li>This course is also available in other lists.</li> </ol> | 1 This course is also available in other lists. | <ol> <li>This course is also available in other lists.</li> </ol> |
|                                                                   |                                                                   |                                                 |                                                                   |
| Religious Studies GCE Advanced Subsidiary                         | Software Systems Development                                      | Spanish GCE Advanced Subsidiary                 | Study GCE Advanced Subsidiary                                     |
| <ol> <li>This course is also available in other lists.</li> </ol> | This course is also available in other lists                      | 1 This course is also available in other lists. | 1 This course is also available in other lists.                   |
|                                                                   |                                                                   |                                                 |                                                                   |
| Technology GCE Advanced Subsidiary                                |                                                                   |                                                 |                                                                   |
| 1 This course is also available in other lists.                   |                                                                   |                                                 |                                                                   |

| Block D                                                                               |                                                 |                                                 |                                                 |
|---------------------------------------------------------------------------------------|-------------------------------------------------|-------------------------------------------------|-------------------------------------------------|
| Option Block D                                                                        |                                                 |                                                 |                                                 |
| Please select <b>one subject</b> from the list below.                                 |                                                 |                                                 |                                                 |
| You have chosen 0 of 1 courses from this I                                            | ist                                             |                                                 |                                                 |
| Art & Design GCE Advanced Subsidiary                                                  | Biology GCE Advanced Subsidiary                 | Business Studies GCE Advanced Subsidiary        | Chemistry GCE Advanced Subsidiary               |
| 1 This course is also available in other lists.                                       | 1 This course is also available in other lists. | 1 This course is also available in other lists. | 1 This course is also available in other lists. |
| Drama GCE Advanced Subsidiary                                                         | Digital Technology                              | Economics GCE Advanced Subsidiary               | English GCE Advanced Subsidiary                 |
| This course is also available in other lists.                                         | GCE Advanced Subsidiary                         | 1 This course is also available in other lists. | 1 This course is also available in other lists. |
|                                                                                       |                                                 |                                                 |                                                 |
| French GCE Advanced Subsidiary                                                        | Further Mathematics                             | Geography GCE Advanced Subsidiary               | History GCE Advanced Subsidiary                 |
| 1 This course is also available in other lists.                                       | This course is also available in other lists.   | This course is also available in other lists.   | This course is also available in other lists.   |
|                                                                                       |                                                 |                                                 |                                                 |
| GCE Advanced Subsidiary                                                               | Mathematics GCE Advanced Subsidiary             | Music GLE Advanced Subsidiary                   | GCE Advanced Subsidiary                         |
| 1 This course is also available in other lists.                                       | This course is also available in other lists.   | This course is also available in other lists.   | This course is also available in other lists.   |
| Physical Education<br>GCE Advanced Subsidiary                                         | Physics GCE Advanced Subsidiary                 | Politics GCE Advanced Subsidiary                | Psychology GCE Advanced Subsidiary              |
|                                                                                       | This course is also available in other lists.   | 1 This course is also available in other lists. | 1 This course is also available in other lists. |
| This course is also available in other lists.                                         |                                                 |                                                 |                                                 |
| Religious Studies GCE Advanced Subsidiary                                             | Software Systems Development                    | Spanish GCE Advanced Subsidiary                 | Study GCE Advanced Subsidiary                   |
| This course is also available in other lists.     GCE Advanced S     D This course is | GLE Advanced Subsidiary                         | 1 This course is also available in other lists. | 1 This course is also available in other lists. |
|                                                                                       |                                                 |                                                 |                                                 |
| Technology GCE Advanced Subsidiary                                                    |                                                 |                                                 |                                                 |
| 1 This course is also available in other lists.                                       |                                                 |                                                 |                                                 |

#### Step 4

Comments or queries related to subject choices can be added in the student comment box. This may include difficulty accessing the desired subjects within the block structures. If the desired combination of subjects cannot be selected please make an alternative choice and record the issue in the comments section. *Unfortunately it is not possible to facilitate all the combinations students may wish to study.* 

| tudent Comments     |  |
|---------------------|--|
| d any comments here |  |
|                     |  |
|                     |  |
|                     |  |
|                     |  |

The Parent/Carer Approval section has been disabled. Parents can view and change options via the Parent App. Queries may also be forwarded to <u>info@banbridgeacademy.banbridge.ni.sch.uk</u> with the subject 'Option Choices'.

#### Step 5

Please ensure you select the save icon at the top left of the page to save your choices. It is possible to change choices until the system closes.

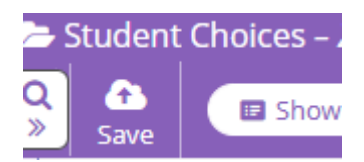